# **Online Learning Agreement**

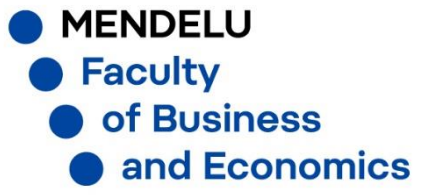

# OLA dostupná zde: <u>https://learning-agreement.eu/</u>

Použijte přihlašovací údaje jako do UIS

### Click on « LOGIN TO ACCESS YOUR LEARNING AGREEMENT » then on « Log in »

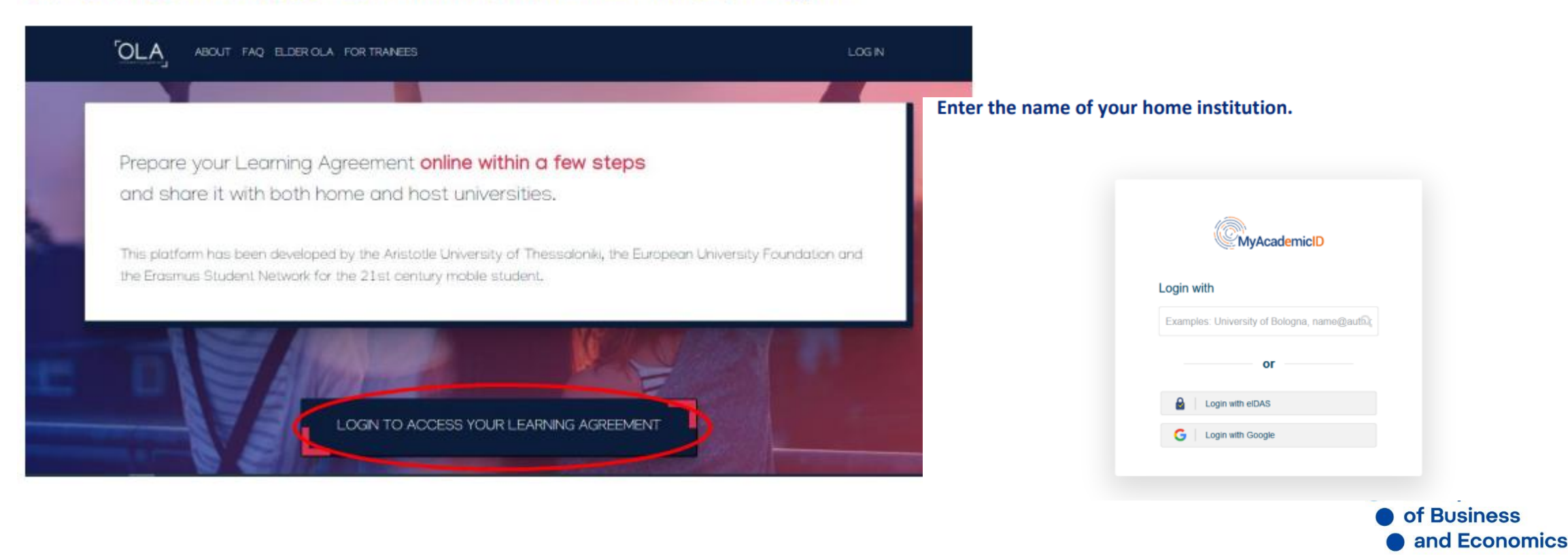

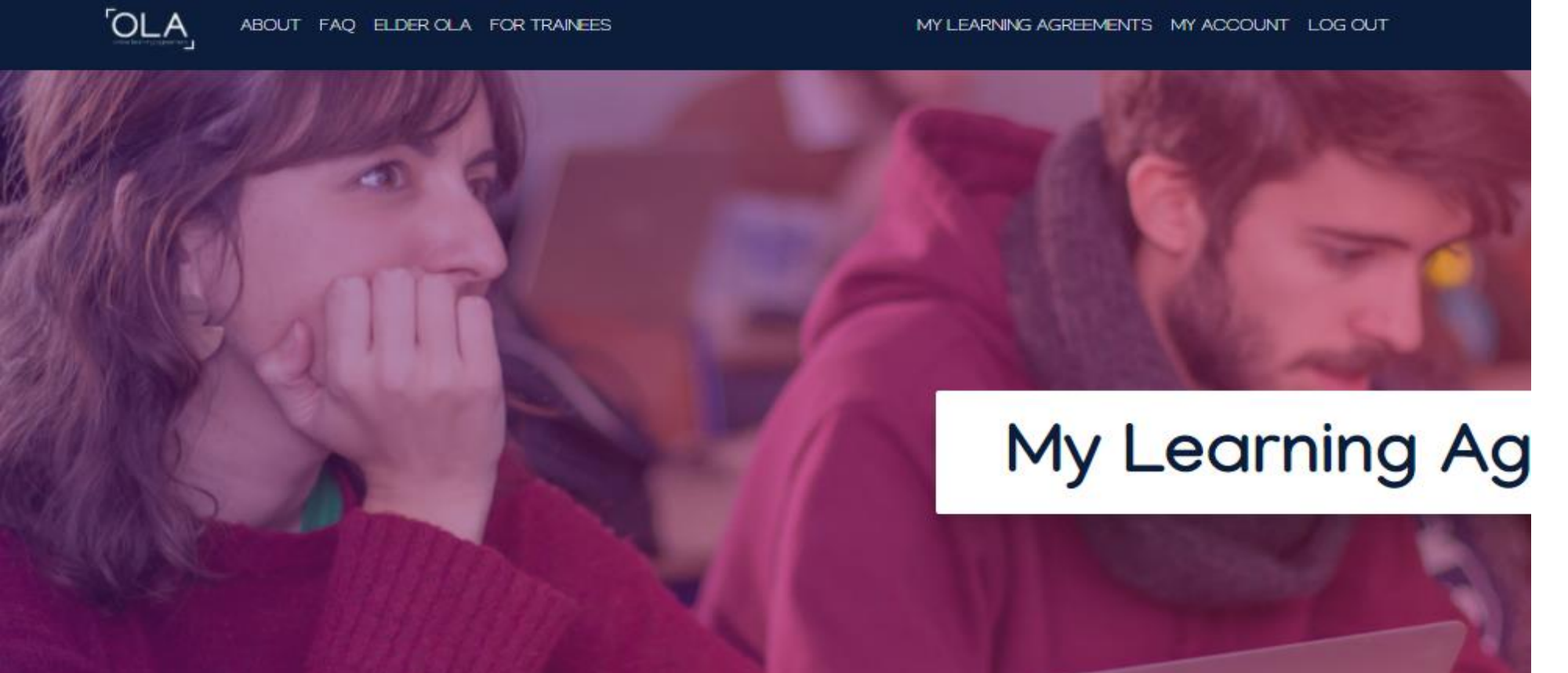

See the status of your Online Learning Agreement to successfully finalise it with the sending and receiving university.

**Create New** View or Edit Sending Institution **Receiving Institution** Status Created T

Založíte nový Learning agreement

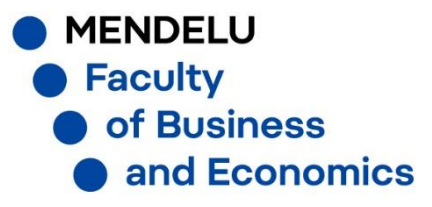

## Create new LA

Please select your mobility type. Choose carefully, if you pick the wrong one you'll have to start over.

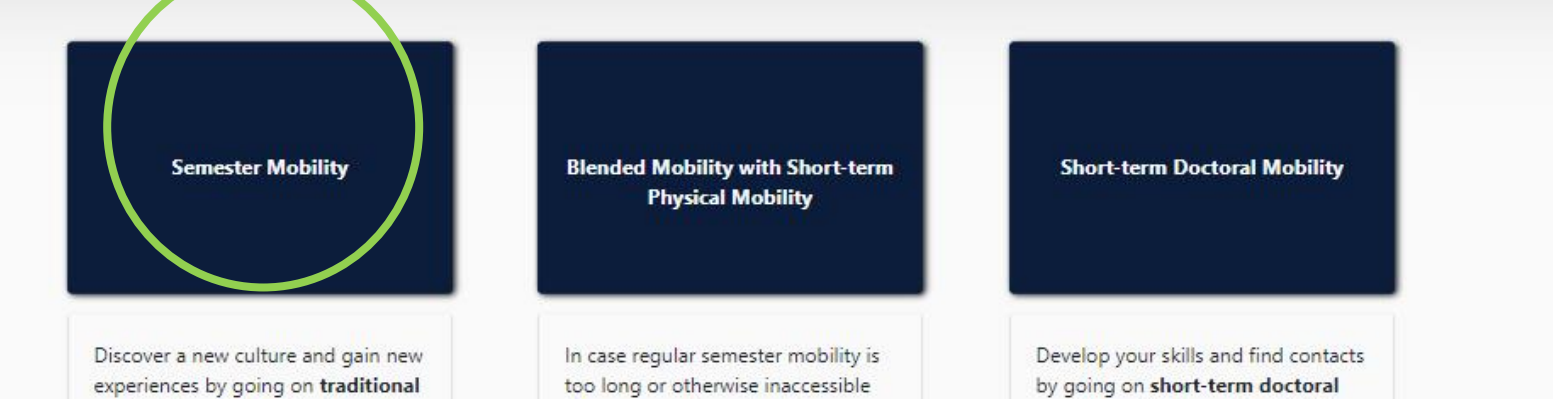

Zvolíte typ Vašeho studijního pobytu

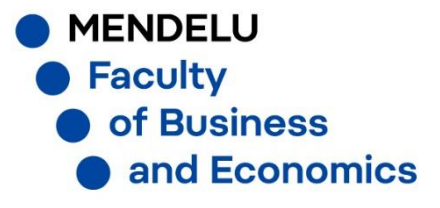

|                                                                                                    | OUT FAQ ELD                                                                                                    | ER OLA FOR TRAINEES                     |                                           | LEARNING AGREEMENTS MY ACCOUNT LOG OUT                                                                                                    |
|----------------------------------------------------------------------------------------------------|----------------------------------------------------------------------------------------------------|-----------------------------------------|-------------------------------------------|----------------------------------------------------------------------------------------------------|
| 1<br>tudent Information                                                                                                    | 2<br>Sending Institution                                                                                                    | on Receiving Institution<br>Information | 4<br>Proposed Mobility<br>Programme       | 5<br>Virtual Components Commitment                                                                                                    |
| ademic year *<br>020/2021                                                                                                    |                                                                                                    |                                         |                                           |                                                                                                    |
| Student                                                                                                    |                                                                                                    |                                         |                                           |                                                                                                    |
| First name(s) *<br>Vaše jméno<br>Email *                                                                                                    |                                                                                                    |                                         | Last name(s) *                            | í                                                                                                    |
| Váš e-mail<br>Date of birth *                                                                                                    | Gend                                                                                                    | ier *                                   | Nationalit                                | ty *                                                                                                    |
| 06-11-2020                                                                                                    | E Fer                                                                                                    | nale                                    | Czech R     Country to v     country to v | Republic (262)                                                                                                    |
| Field of Education *                                                                                                    |                                                                                                    | Field of Education Comm                 | card and/or                               | Study cycle *                                                                                                    |
| Obor studia (B&                                                                                                    | A ICT )                                                                                                    | 0                                       |                                           | Bachelor or equivalent first cycle (EQF leve 🕈                                                                                                    |
| Field of education: The ISCED-F<br>at http://ec.europa.eu/educatio<br>classification-of-education-iscer<br>the ISCED 2013 detailed field of<br>is closest to the subject of the d<br>student by the Sending Instituti | 2013 search tool availa<br>n/international-standar<br>d_en should be used to<br>education and training<br>egree to be awarded to<br>on. | d-<br>find<br>that<br>b the             |                                           | Study cycle: Short cycle (EQF level 5) / Bachelor or<br>equivalent first cycle (EQF level 6) / Master or equivalent<br>second cycle (EQF level 7) / Doctorate or equivalent third<br>cycle (EQF level 8). |

Next

Zadáte své osobní údaje

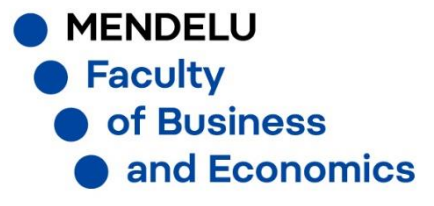

| •                                                                                                    | •                                                                        |                                      |                                                                      |                          |   |
|----------------------------------------------------------------------------------------------------|--------------------------------------------------------------------------|--------------------------------------|----------------------------------------------------------------------|--------------------------|---|
| dent Information                                                                                                    | Sending Institution<br>Information                                       | Receiving Institution<br>Information | 4<br>Proposed Mobility<br>Programme                                  | S<br>Virtual Components  |   |
| emic year *                                                                                                    |                                                                          |                                      |                                                                      |                          |   |
| 0/2021                                                                                                    |                                                                          |                                      |                                                                      |                          |   |
| ending                                                                                                    |                                                                          |                                      |                                                                      |                          |   |
|                                                                                                    |                                                                          |                                      |                                                                      |                          |   |
| Sendina Institut                                                                                                    | ion                                                                      |                                      |                                                                      |                          |   |
| ,, <b>,</b> ,                                                                                                    |                                                                          |                                      |                                                                      |                          |   |
| Country *                                                                                                    |                                                                          |                                      |                                                                      |                          |   |
| Country of the ins                                                                                                    | titution                                                                 |                                      |                                                                      |                          |   |
|                                                                                                    |                                                                          |                                      |                                                                      |                          |   |
| Name *                                                                                                    |                                                                          |                                      |                                                                      |                          |   |
| Mendel Ur                                                                                                    | niversity                                                                |                                      |                                                                      |                          |   |
| Mendel Ur                                                                                                    | niversity                                                                |                                      |                                                                      |                          |   |
| Mendel Ur<br>Sending Respor                                                                                                    | niversity                                                                |                                      | Sending Admin                                                        | istrative Contact Persor | n |
| Name *<br>Mendel Ur<br>Sending Respor                                                                                                    | niversity                                                                |                                      | Sending Admin<br>First name(s)                                       | istrative Contact Persor | n |
| Name *<br>Mendel Ur<br>Sending Respor<br>First name(s) *                                                                                                    | niversity                                                                |                                      | Sending Admin<br>First name(s)                                       | istrative Contact Persor | n |
| Name *<br>Mendel Ur<br>Sending Respor<br>First name(s) *<br>Irena<br>Last name(s) *                                                                                  | niversity<br>nsible Person                                               |                                      | Sending Admin<br>First name(s)                                       | istrative Contact Persor | n |
| Name *<br>Mendel Ur<br>Sending Respor<br>First name(s) *<br>Irena<br>Last name(s) *<br>Doubková                                                                      | niversity<br>nsible Person                                               |                                      | Sending Admin<br>First name(s)                                       | istrative Contact Persor | n |
| Name *<br>Mendel Ur<br>Sending Respor<br>First name(s) *<br>Irena<br>Last name(s) *<br>Doubková<br>Position *                                                        | niversity                                                                |                                      | Sending Admin<br>First name(s)<br>Last name(s)<br>Position           | istrative Contact Persor | n |
| Name *<br>Mendel Ur<br>Sending Respor<br>First name(s) *<br>Irena<br>Last name(s) *<br>Doubková<br>Position *                                                        | niversity<br>nsible Person                                               | ce                                   | Sending Admin First name(s) Last name(s) Position                    | istrative Contact Persor | n |
| Name *<br>Mendel Ur<br>Sending Respor<br>First name(s) *<br>Irena<br>Last name(s) *<br>Doubková<br>Position *<br>Internation<br>Email *                              | niversity<br>nsible Person                                               | Ce                                   | Sending Admin First name(s) Last name(s) Position Email              | istrative Contact Persor | n |
| Name *<br>Mendel Ur<br>Sending Respor<br>First name(s) *<br>Irena<br>Last name(s) *<br>Doubková<br>Position *<br>Internation<br>Email *<br><b>irena.dou</b>          | niversity<br>nsible Person<br>nal Relations Offi<br><b>bkova@mende</b> l | ce                                   | Sending Admin First name(s) Last name(s) Position Email              | istrative Contact Persor | n |
| Name *<br>Mendel Ur<br>Sending Respor<br>First name(s) *<br>Irena<br>Last name(s) *<br>Doubková<br>Position *<br>Internation<br>Email *<br>irena.dou<br>Phone number | hiversity<br>hsible Person<br>hal Relations Offi<br>bkova@mendel         | Ce                                   | Sending Admin First name(s) Last name(s) Position Email Phone number | istrative Contact Persor | n |
| Name * Mendel Ur Sending Respor First name(s) * Irena Last name(s) * Doubková Position * Internation Email * irena.dou Phone number +420 545                         | hiversity<br>nsible Person<br>hal Relations Offi<br>bkova@mendel         | ce                                   | Sending Admin First name(s) Last name(s) Position Email Phone number | istrative Contact Persor | n |

Next

Studenti PEF uvádí jako "Sending responsible person" i "Sending Administrative Contact Person" Markétu Zelenou (marketa.zelena@mendelu.cz). Důležité je správně vyplnit zejména email "Sending responsible person", protože této osobě dojde Váš Learning agreement ke schválení.

LOG OUT

ment

hal

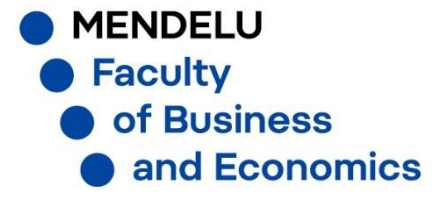

| dant Information                                                   |                                    |                                      | 4                              | 5                        |            |
|--------------------------------------------------------------------|------------------------------------|--------------------------------------|--------------------------------|--------------------------|------------|
| dent information                                                   | Sending Institution<br>Information | Receiving Institution<br>Information | Proposed Mobility<br>Programme | Virtual Components       | Commitment |
| emic year *                                                        |                                    |                                      |                                |                          |            |
| 0/2021                                                             |                                    |                                      |                                |                          |            |
| eceiving                                                           |                                    |                                      |                                |                          |            |
| Receiving Institu                                                  | ution                              |                                      |                                |                          |            |
| Country *                                                          |                                    |                                      |                                |                          |            |
| Country of the ins                                                 | titution                           |                                      |                                |                          |            |
| Name *                                                             |                                    |                                      |                                |                          |            |
| Name of the Instit                                                 | aton                               |                                      |                                |                          |            |
|                                                                    |                                    |                                      |                                |                          |            |
|                                                                    |                                    |                                      |                                |                          |            |
| Receiving Respo                                                    | onsible Person                     |                                      | Receiving Admi                 | nistrative Contact Perso | on         |
| Receiving Respo                                                    | onsible Person                     |                                      | Receiving Admi                 | nistrative Contact Perso | on         |
| Receiving Respo<br>First name(s) *                                 | onsible Person                     |                                      | Receiving Admi                 | nistrative Contact Perso | on         |
| Receiving Respo<br>First name(s) *<br>Last name(s) *<br>Position * | onsible Person                     |                                      | Receiving Admi                 | nistrative Contact Perso | on         |
| Receiving Respo                                                    | onsible Person                     |                                      | Receiving Admi                 | nistrative Contact Perso | on         |
| Receiving Respo                                                    | onsible Person                     |                                      | Receiving Admi                 | nistrative Contact Perso | on         |
| Receiving Respo                                                    | onsible Person                     |                                      | Receiving Admi                 | nistrative Contact Perso | on         |

Next

Do "Receiving Responsible Person" uvedete údaje koordinátora ze zahraniční instituce.

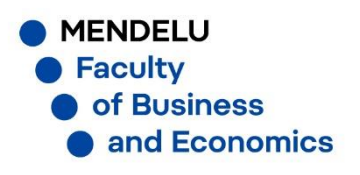

| Lent moundation       Section information       Information       Proposed Mobility       Virtual Components       Commitment         micyear*       Virtual Components       Commitment       Programme       Virtual Components       Commitment         Minimary LA       Virtual Components       Minimary LA       Planned end of the mobility*       dd.mm.rmr       Image: Component of the component the the component the the component the the component the the component the the component the the component the the component the the component the the component the the component the component component component component component component component component compo                                                                                                    |                                                                                                    | Canadiana Lauritautia                                                                                                    | President la clination                                                                                                    | Provide Market 197                                                                                              | Vietual Comment                                                                                                   | Commitment.                                                                            |
|----------------------------------------------------------------------------------------------------|----------------------------------------------------------------------------------------------------|----------------------------------------------------------------------------------------------------|----------------------------------------------------------------------------------------------------|----------------------------------------------------------------------------------------------------|----------------------------------------------------------------------------------------------------|----------------------------------------------------------------------------------------|
| hink year * V2021                                                                                                    | lent Information                                                                                                    | Sending Institution<br>Information                                                                                                    | Information                                                                                                    | Proposed Mobility<br>Programme                                                                                  | Virtual Components                                                                                                | Commitment                                                                             |
|                                                                                                    | mic vear *                                                                                                    |                                                                                                    |                                                                                                    |                                                                                                    |                                                                                                    |                                                                                        |
| Planned start of the mobility * Planned end of the mobility * d.mm.rrrr d.d.mm.rrrr d.d.m                                                                                                    | 0/2021                                                                                                    |                                                                                                    |                                                                                                    |                                                                                                    |                                                                                                    |                                                                                        |
| Planned start of the mobility • Planned end of the mobility • d.mm.rrr d.d.mm.rrr d.d.d.mm.rrr d.d.mm.rrr d.d.mm.rrrr d.d.mm.rrrr d.d.mm.rrrr d.d.mm.rrrr d.d.mm.rrr d.d.mm.rrrr                                                                                                    |                                                                                                    |                                                                                                    |                                                                                                    |                                                                                                    |                                                                                                    |                                                                                        |
| need start of the mobility * Planned end of the mobility *   d.mm.rrrr dd.mm.rrrr   the A - Study programme at the Receiving institution * Component added yet: dd Component to Table A b link to the course catalogue at the Receiving Institution describing the learning outcomes: [web link to the relevant info] • Course catalogue: detailed, user-friendly and up-to-date information on the institution's learning environment that should be available to students before the mobility period and throughout their students to enable them to make the fight choices and use their time most efficiently. The information concerns, for example, the qualifications offered, the learning, resources. The Course Catalogue should include the names of people to contact, with information about how, when and where to contact them. Show less. • The level of language competence * • The level of language competence * • Select a value - • Component added yet: dd Component to Table B • visions applying if the student does not complete successfully some educational components: [web link to the relevant info] • must be an external URL such as http://example.com. • wisions applying if the student does not complete successfully some educational components: [web link to the relevant info] • must be an external URL such as http://example.com. • the to the course catalogue at the Sending Institution describing the learning outcomes: [web link to the relevant info] • must be an external URL such as http://example.com. • the to the course catalogue at the Sending Institution describing the learning outcomes: [web link to the relevant info] • must be an external URL such as http://example.com. • the to the course catalogue at the Sending Institution describing the learning outcomes: [web link to the relevant info]                                                                                                    | reliminary LA                                                                                                    |                                                                                                    |                                                                                                    |                                                                                                    |                                                                                                    |                                                                                        |
| d.mm.rrrr d.d.mm.rrrr d.d.d.mm.rrrr d.d.d.mm.rrrr d.d.d.d.d.d.d.d.d.d.d.d.d.d.d.d.d.                                                                                                    | lanned start of the mo                                                                                                    | bility *                                                                                                    |                                                                                                    | Planned end of the mo                                                                                           | obility *                                                                                                    |                                                                                        |
| A - Study programme at the Receiving institution * Component added yet.  dd Component to Table A b link to the course catalogue at the Receiving Institution describing the learning outcomes: [web link to the relevant info]                                                                                                    | dd.mm.rrrr                                                                                                    |                                                                                                    |                                                                                                    | dd.mm.rrrr                                                                                                    |                                                                                                    |                                                                                        |
| Component added yet:<br>dd Component to Table A<br>b link to the course catalogue at the Receiving Institution describing the learning outcomes: [web link to the relevant info]<br>- Course catalogue: detailed, user-friendy and up-to-date information on the institution's learning environment that should be available to students before the mobility period and<br>- Course catalogue: detailed, user-friendy and up-to-date information on the institution's learning environment that should be available to students before the mobility period and<br>- Course catalogue: detailed, user-friendy and up-to-date information on the institution's learning environment that should be available to students before the mobility period and<br>- Course catalogue should include the names of<br>people to contact, with information about how, when and where to contact them. Show less<br>- This must be an external URL such as http://europle.com.<br>- Select a value - • •<br>Level of language competence *<br>- Select a value - • •<br>Level of language competence addec opeuropa.eu/en/resources/europaan-language-levels-<br>cefr<br>- Select a value - •<br>- Select a value - •<br>- Select a value - ·<br>- Select a value - ·<br>- Select a v | ble A - Study progra                                                                                                    | amme at the Receiving i                                                                                                    | nstitution *                                                                                                    |                                                                                                    |                                                                                                    |                                                                                        |
| dd Component to Table A b link to the course catalogue at the Receiving Institution describing the learning outcomes: [web link to the relevant info]  Course catalogue: detailed, user-friendly and up-to-date information on the institution's learning environment that should be available to students before the mobility period and use their imme most efficiently. The information concerns, for example, the qualifications offered, the learning, teaching and assessment procedures, the level of programmes, the individual educational components and the learning resources. The Course Catalogue should include the names of people to contact, with information about how, when and where to contact them. Show less This must be an external URL such as http://example.com.  The level of language competence * Level of language competence * Level of language competence active of the European Language-levels.  Component added yet.  dd Component to Table B wisions applying if the student does not complete successfully some educational components: [web link to the relevant info]  must be an external URL such as http://example.com. b link to the course catalogue at the Sending Institution describing the learning outcomes: [web link to the relevant info]                                                                                                    | lo Component added y                                                                                                    | et.                                                                                                    |                                                                                                    |                                                                                                    |                                                                                                    |                                                                                        |
| b link to the course catalogue at the Receiving Institution describing the learning outcomes: [web link to the relevant info]  Course catalogue: detailed, user-friendly and up-to-date information on the institution's learning environment that should be available to students before the mobility period and throughout their studies to enable them to make the right choices and use their time most efficiently. The information concerns, for example, the qualifications offered, the learning, teaching and assessment procedures, the level of programmes, the individual educational components and the learning resources. The Course Catalogue should include the names of people to contact, with information about how, when and where to contact them. Show less This must be an external URL such as http://wample.com. be be Recognition at the Sending Institution * Component to Table B visions applying if the student does not complete successfully some educational components: [web link to the relevant info] must be an external URL such as http://example.com. be link to the course catalogue at the Sending Institution describing the learning outcomes: [web link to the relevant info]                                                                                                    | Add Component to Ta                                                                                                    | able A                                                                                                    |                                                                                                    |                                                                                                    |                                                                                                    |                                                                                        |
| Course catalogue: detailed, user-friendly and up-to-date information on the institution's learning environment that should be available to students before the mobility period and throughout their studies to enable them to make the right choices and use their time most efficiently. The information concerns, for example, the qualifications offered, the learning, teaching and assessment procedures, the level of programmes, the individual educational components and the learning resources. The Course Catalogue should include the names of people to contact, with information about how, when and where to contact them. Show less This must be an external URL such as <i>http://example.com</i> . The level of language competence * Cere of language competence * Level of language competence a description of the European Language Levels (CEFR) is available at: https://europass.cedefop.europa.eu/en/resources/european-language-levels.cefr Deb B - Recognition at the Sending institution * Component added yet: dd Component to Table B wisions applying if the student does not complete successfully some educational components: [web link to the relevant info] must be an external URL such as <i>http://europale.com</i> . b) link to the course catalogue at the Sending Institution describing the learning outcomes: [web link to the relevant info]                                                                                                    | eb link to the course                                                                                                    | catalogue at the Receiving                                                                                                    | g Institution describing the                                                                                                    | learning outcomes: [web                                                                                         | link to the relevant info]                                                                                        |                                                                                        |
| <ul> <li>Course catalogue: detailed, user-friendly and up-to-date information on the institution's learning environment that should be available to students before the mobility period and throughout their studies to enable them to make the right choices and use their time most efficiently. The information concerns, for example, the qualifications offered, the learning, teaching and assessment procedures, the level of programmes, the individual educational components and the learning resources. The Course Catalogue should indude the names of people to contact, with information about how, when and where to contact them. Show less</li> <li>This must be an external URL such as http://example.com.</li> <li>Celect a value -</li> <li>Celect a value -</li> <li>Select a value -</li> <li>Component added yet.</li> <li>Component added yet.</li> <li>Component to Table B</li> <li>visions applying if the student does not complete successfully some educational components: [web link to the relevant info]</li> </ul>                                                                                                    |                                                                                                    |                                                                                                    |                                                                                                    |                                                                                                    |                                                                                                    |                                                                                        |
| e main language of instruction at the Receiving Institution*   Select a value -   •   •   - Select a value -   •   Level of language competence: a description of the European Language Levels (CEFR) is available at: https://europass.cedefop.europa.eu/en/resources/european-language-levels-cefr   Output: De B - Recognition at the Sending institution * Component added yet. dd Component to Table B visions applying if the student does not complete successfully some educational components: [web link to the relevant info] must be an external URL such as http://europte.com. b link to the course catalogue at the Sending Institution describing the learning outcomes: [web link to the relevant info]                                                                                                    | <ul> <li>Course catalogue: det<br/>throughout their studi<br/>teaching and assessm<br/>people to contact, wit</li> <li>This must be an extern</li> </ul> | ailed, user-friendly and up-to-d<br>es to enable them to make the<br>ent procedures, the level of pro-<br>h information about how, when<br>hal URL such as http://example.c | te information on the institution'<br>right choices and use their time m<br>grammes, the individual education<br>and where to contact them. Show<br>om. | s learning environment that shi<br>lost efficiently. The information<br>al components and the learnir<br>r less | ould be available to students before<br>concerns, for example, the qualifica<br>g resources. The Course Catalogue | the mobility period and<br>tions offered, the learning,<br>should include the names of |
| Select a value -   Select a value -  Select a value -  Select a va                                                                                                    | 'he main language of i                                                                                                    | nstruction at the Receivin                                                                                                    | g Institution *                                                                                                    | The level of language                                                                                           | competence *                                                                                                    |                                                                                        |
| Level of language competence: a description of the European Language Levels (CEFR) is<br>available at: https://europass.cedefop.europa.eu/en/resources/european-language-levels-<br>cefr<br>Component added yet.<br>dd Component to Table B<br>visions applying if the student does not complete successfully some educational components: [web link to the relevant info]<br>must be an external URL such as http://example.com.<br>b link to the course catalogue at the Sending Institution describing the learning outcomes: [web link to the relevant info]                                                                                                    | - Select a value -                                                                                                    |                                                                                                    | \$                                                                                                    | - Select a value -                                                                                              |                                                                                                    | \$                                                                                     |
| De B - Recognition at the Sending institution *         Component added yet.         dd Component to Table B         visions applying if the student does not complete successfully some educational components: [web link to the relevant info]         must be an external URL such as http://example.com.         b link to the course catalogue at the Sending Institution describing the learning outcomes: [web link to the relevant info]                                                                                                    |                                                                                                    |                                                                                                    |                                                                                                    | Level of language competer<br>available at: https://europas<br>cefr                                             | nce: a description of the European L<br>s.cedefop.europa.eu/en/resources/e                                        | anguage Levels (CEFR) is<br>european-language-levels-                                  |
| Component added yet.<br>dd Component to Table B<br>visions applying if the student does not complete successfully some educational components: [web link to the relevant info]<br>must be an external URL such as http://example.com.<br>b link to the course catalogue at the Sending Institution describing the learning outcomes: [web link to the relevant info]                                                                                                    | able B - Recognition                                                                                                    | at the Sending institution                                                                                                    | on *                                                                                                    |                                                                                                    |                                                                                                    |                                                                                        |
| dd Component to Table B visions applying if the student does not complete successfully some educational components: [web link to the relevant info] must be an external URL such as http://example.com. b link to the course catalogue at the Sending Institution describing the learning outcomes: [web link to the relevant info]                                                                                                    | lo Component added y                                                                                                    | et.                                                                                                    |                                                                                                    |                                                                                                    |                                                                                                    |                                                                                        |
| wisions applying if the student does not complete successfully some educational components: [web link to the relevant info]<br>must be an external URL such as http://example.com.<br>b link to the course catalogue at the Sending Institution describing the learning outcomes: [web link to the relevant info]                                                                                                    | Add Component to Ta                                                                                                    | able B                                                                                                    |                                                                                                    |                                                                                                    |                                                                                                    |                                                                                        |
| must be an external URL such as http://example.com.<br>b link to the course catalogue at the Sending Institution describing the learning outcomes: [web link to the relevant info]                                                                                                    | rovisions applying if th                                                                                                    | e student does not com                                                                                                    | lete successfully some edu                                                                                                    | cational components: (w                                                                                         | eb link to the relevant infol                                                                                     |                                                                                        |
| must be an external URL such as http://example.com.<br>b link to the course catalogue at the Sending Institution describing the learning outcomes: [web link to the relevant info]                                                                                                    | erisions oppryning it u                                                                                                    |                                                                                                    | Some edu                                                                                                    | carbonenes [w                                                                                                   |                                                                                                    |                                                                                        |
| b link to the course catalogue at the Sending Institution describing the learning outcomes: [web link to the relevant info]                                                                                                    | his must be an external URL                                                                                                    | such as http://example.com.                                                                                                    |                                                                                                    |                                                                                                    |                                                                                                    |                                                                                        |
|                                                                                                    | eb link to the course                                                                                                    | catalogue at the Sending                                                                                                    | Institution describing the le                                                                                                    | earning outcomes: [web                                                                                          | ink to the relevant info]                                                                                         |                                                                                        |
|                                                                                                    |                                                                                                    |                                                                                                    |                                                                                                    |                                                                                                    |                                                                                                    |                                                                                        |

Nejdříve zadáte termín mobility, odkaz na katalog předmětů zahraniční univerzity, informace o jazyku. Potom postupně zadáváte jednotlivé předměty do tabulky A (zahraniční předměty) a následně do tabulky B (za co Vám budou předměty uznány u nás). Pokud nelze předmět uznat za konkrétní předmět vyučovaný na MENDELU, uznává se jako volitelný předmět.

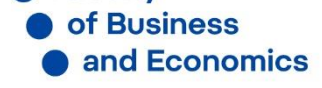

\_\_\_\_\_

| Preliminary LA                                                                                                    |                                                                            |                                                                                                    |                 |
|----------------------------------------------------------------------------------------------------|----------------------------------------------------------------------------|----------------------------------------------------------------------------------------------------|-----------------|
| Planned start of the mobility *                                                                                                    |                                                                            | Planned end of the mobility *                                                                                                    |                 |
| 01.09.2021                                                                                                    |                                                                            | 31.12.2021                                                                                                    |                 |
| Table A - Study programme at the Receiving institution *                                                                                                    |                                                                            |                                                                                                    |                 |
| No Component added yet.                                                                                                    |                                                                            |                                                                                                    |                 |
| Add Component to Table A                                                                                                    |                                                                            |                                                                                                    |                 |
| Web link to the course catalogue at the Receiving Institution de                                                                                                    | scribing the                                                               | learning outcomes: [web link to the relevant info]                                                                                                    |                 |
| www.katalog_predmetu_zahranicni_univerzity                                                                                                    |                                                                            |                                                                                                    |                 |
| <ul> <li>Course catalogue: detailed, user-triendly and up-to-date information on<br/>throughout their studies to enable them to make the right choices and u<br/>teaching and assessment procedures, the level of programmes, the indiv<br/>people to contact, with information about how, when and where to cont</li> <li>This must be an external URL such as http://example.com.</li> </ul> | the institution's<br>ise their time m<br>idual education<br>act them. Show | s rearning environment that should be available to students before the mobility period an<br>ost efficiently. The information concerns, for example, the qualifications offered, the learn<br>al components and the learning resources. The Course Catalogue should include the nam<br>less                                                                           | ng,<br>es of    |
| the main language of instruction at the necercing institution                                                                                                    |                                                                            | The level of language competence                                                                                                    |                 |
| Fnglish                                                                                                    | ÷                                                                          | B2                                                                                                    | ¢               |
| English                                                                                                    | \$                                                                         | B2<br>Level of language competence: a description of the European Language Levels (CEFR) i<br>available at: https://europass.cedefop.europa.eu/en/resources/european-language-leve<br>cefr                                                                                                    | \$<br>s         |
| English<br>Table B - Recognition at the Sending institution *<br>No Component added yet.<br>Add Component to Table B<br>Provisions applying if the student does not complete successful                                                                                                    | ¢<br>ly some edu                                                           | B2<br>Level of language competence: a description of the European Language Levels (CEFR) i<br>available at: https://europass.cedefop.europa.eu/en/resources/european-language-lev<br>cefr                                                                                                    | \$<br>5<br>2 5- |
| English<br>Table B - Recognition at the Sending institution *<br>No Component added yet.<br>Add Component to Table B<br>Provisions applying if the student does not complete successful<br>http://www.omvi.mendelu.cz/vyjizdejici-studenti/studijni-poby                                                                                                    | \$<br>ly some edu                                                          | B2<br>Level of language competence: a description of the European Language Levels (CEFR) i<br>available at: https://europass.cedefop.europa.eu/en/resources/european-language-lev<br>cefr<br>cational components: [web link to the relevant info]<br>27812-nesplneni-podminek-studijniho-pobytu                                                                       | \$<br>S<br>BIS- |
| English<br>Table B - Recognition at the Sending institution *<br>No Component added yet.<br>Add Component to Table B<br>Provisions applying if the student does not complete successful<br>http://www.omvi.mendelu.cz/vyjizdejici-studenti/studijni-poby<br>This must be an external URL such as http://example.com.                                                                           | \$<br>ly some edu<br>yt/erasmus/2                                          | B2<br>Level of language competence: a description of the European Language Levels (CEFR) i<br>available at: https://europass.cedefop.europa.eu/en/resources/european-language-leve<br>cefr<br>cational components: [web link to the relevant info]<br>27812-nespIneni-podminek-studijniho-pobytu                                                                      | \$<br>5<br>9 5- |
| English Table B - Recognition at the Sending institution * No Component added yet. Add Component to Table B Provisions applying if the student does not complete successful http://www.omvi.mendelu.cz/vyjizdejici-studenti/studijni-poby This must be an external URL such as http://example.com. Web link to the course catalogue at the Sending Institution desc                            | \$<br>ly some edu<br>yt/erasmus/2<br>cribing the le                        | B2         Level of language competence: a description of the European Language Levels (CEFR) is available at: https://europass.cedefop.europa.eu/en/resources/european-language-level cefr         cational components: [web link to the relevant info]         27812-nespIneni-podminek-studijniho-pobytu         earning outcomes: [web link to the relevant info] | \$<br>5<br>2 5- |

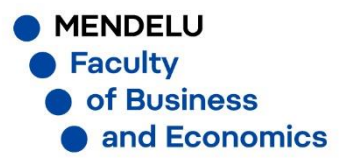

| Component title at the Receiving Inc                                                                                                    | stitution (as indicated in the course catalogue)*                                                                                                    |                                                                                                    |
|----------------------------------------------------------------------------------------------------|----------------------------------------------------------------------------------------------------|----------------------------------------------------------------------------------------------------|
| Charles of the Neccinity in                                                                                                    |                                                                                                    |                                                                                                    |
| Startup                                                                                                    |                                                                                                    |                                                                                                    |
| An "educational component" is a self-contain<br>components are: a course, module, seminar,                                                                 | ned and formal structured learning experience that features learning outcomes<br>laboratory work, practical work, preparation/research for a thesis, mobility win                                                                                                    | ;, credits and forms of assessment. Examples of educational<br>dow or free electives.                                                 |
|                                                                                                    | Number of ECTS credits (or equivalent) to be                                                                                                    |                                                                                                    |
|                                                                                                    | awarded by the Receiving Institution upon                                                                                                    |                                                                                                    |
| Component Code *                                                                                                    | successful completion *                                                                                                    | Semester *                                                                                                    |
| ISCET 7777                                                                                                    | 5                                                                                                    | First semester (Winter/Autumn) 🗘                                                                                                    |
|                                                                                                    | ECTS credits (or equivalent): in countries where the<br>"ECTS" system is not in place, in particular for institutions<br>located in Partner Countries not participating in the<br>Bologna process, "ECTS" needs to be replaced in the<br>relevant tables by the name of the equivalent system that                                                                                                    |                                                                                                    |
| Component to Table A                                                                                                    | is used, and a web link to an explanation to the system should be added.                                                                                                    | Berrows                                                                                                    |
| Component to Table A<br>Component title at the Receiving Ins                                                                                               | is used, and a web link to an explanation to the system<br>should be added.<br>stitution (as indicated in the course catalogue) *                                                                                                    | Remove                                                                                                    |
| Component to Table A<br>Component title at the Receiving Ins<br>An "educational component" is a self-contair<br>components are: a course, module, seminar, | is used, and a web link to an explanation to the system<br>should be added.<br>stitution (as indicated in the course catalogue) *<br>ned and formal structured learning experience that features learning outcomes<br>laboratory work, practical work, preparation/research for a thesis, mobility win                                                                                                    | credits and forms of assessment. Examples of educational<br>dow or free electives.                                                    |
| Component to Table A<br>Component title at the Receiving Ins<br>An "educational component" is a self-contair<br>components are: a course, module, seminar, | is used, and a web link to an explanation to the system<br>should be added.<br>stitution (as indicated in the course catalogue) *<br>ned and formal structured learning experience that features learning outcomes<br>laboratory work, practical work, preparation/research for a thesis, mobility win<br>Number of ECTS credits (or equivalent) to be                                                                                                    | Remove<br>, credits and forms of assessment. Examples of educational<br>dow or free electives.                                        |
| Component to Table A<br>Component title at the Receiving Ins<br>An "educational component" is a self-contair<br>components are: a course, module, seminar, | is used, and a web link to an explanation to the system<br>should be added.<br>stitution (as indicated in the course catalogue) *<br>ned and formal structured learning experience that features learning outcomes<br>laboratory work, practical work, preparation/research for a thesis, mobility win<br>Number of ECTS credits (or equivalent) to be<br>awarded by the Receiving Institution upon                                                                                                    | c, credits and forms of assessment. Examples of educational dow or free electives.                                                    |
| Component to Table A<br>Component title at the Receiving Ins<br>An "educational component" is a self-contair<br>components are: a course, module, seminar, | is used, and a web link to an explanation to the system<br>should be added.<br>stitution (as indicated in the course catalogue) *<br>ned and formal structured learning experience that features learning outcomes<br>laboratory work, practical work, preparation/research for a thesis, mobility win<br>Number of ECTS credits (or equivalent) to be<br>awarded by the Receiving Institution upon<br>successful completion *                                                                                                    | Remove<br>, credits and forms of assessment. Examples of educational<br>dow or free electives.                                        |
| Component to Table A<br>Component title at the Receiving Ins<br>An "educational component" is a self-contair<br>components are: a course, module, seminar, | is used, and a web link to an explanation to the system<br>should be added.<br>stitution (as indicated in the course catalogue) *<br>ned and formal structured learning experience that features learning outcomes<br>laboratory work, practical work, preparation/research for a thesis, mobility win<br>Number of ECTS credits (or equivalent) to be<br>awarded by the Receiving Institution upon<br>successful completion *                                                                                                    | Remove<br>a, credits and forms of assessment. Examples of educational<br>dow or free electives.<br>Semester *<br>- Select a value -   |
| Component to Table A<br>Component title at the Receiving Ins<br>An "educational component" is a self-contair<br>components are: a course, module, seminar, | is used, and a web link to an explanation to the system<br>should be added.<br>stitution (as indicated in the course catalogue) *<br>ned and formal structured learning experience that features learning outcomes<br>laboratory work, practical work, preparation/research for a thesis, mobility win<br>Number of ECTS credits (or equivalent) to be<br>awarded by the Receiving Institution upon<br>successful completion *                                                                                                    | Remove                                                                                                    |
| Component to Table A<br>Component title at the Receiving Ins<br>An "educational component" is a self-contair<br>components are: a course, module, seminar, | is used, and a web link to an explanation to the system<br>should be added.<br>stitution (as indicated in the course catalogue) *<br>ned and formal structured learning experience that features learning outcomes<br>laboratory work, practical work, preparation/research for a thesis, mobility win<br>Number of ECTS credits (or equivalent) to be<br>awarded by the Receiving Institution upon<br>successful completion *<br>                                                                                                    | Remove                                                                                                    |
| Component to Table A<br>Component title at the Receiving Ins<br>on "educational component" is a self-contair<br>omponents are: a course, module, seminar,  | is used, and a web link to an explanation to the system<br>should be added.<br>stitution (as indicated in the course catalogue) *<br>ned and formal structured learning experience that features learning outcomes<br>laboratory work, practical work, preparation/research for a thesis, mobility win<br>Number of ECTS credits (or equivalent) to be<br>awarded by the Receiving Institution upon<br>successful completion *<br>ECTS credits (or equivalent): in countries where the<br>"ECTS" system is not in place, in particular for institutions<br>located in Partner Countries not participating in the                                                        | Remove<br>a, credits and forms of assessment. Examples of educational<br>dow or free electives.<br>Semester *<br>- Select a value - * |
| Component to Table A<br>Component title at the Receiving Ins<br>An "educational component" is a self-contair<br>components are: a course, module, seminar, | is used, and a web link to an explanation to the system<br>should be added.<br>stitution (as indicated in the course catalogue) *<br>ned and formal structured learning experience that features learning outcomes<br>laboratory work, practical work, preparation/research for a thesis, mobility win<br>Number of ECTS credits (or equivalent) to be<br>awarded by the Receiving Institution upon<br>successful completion *<br>ECTS credits (or equivalent): in countries where the<br>"ECTS" system is not in place, in particular for institutions<br>located in Partner Countries not participating in the<br>Bologna process, "ECTS" needs to be replaced in the | Remove<br>a, credits and forms of assessment. Examples of educational<br>dow or free electives.<br>Semester *<br>- Select a value - * |
| Component to Table A<br>Component title at the Receiving Ins<br>An "educational component" is a self-contair<br>components are: a course, module, seminar, | is used, and a web link to an explanation to the system<br>should be added.<br>stitution (as indicated in the course catalogue) *<br>ned and formal structured learning experience that features learning outcomes<br>laboratory work, practical work, preparation/research for a thesis, mobility win<br>Number of ECTS credits (or equivalent) to be<br>awarded by the Receiving Institution upon<br>successful completion *<br>                                                                                                    | Remove<br>a, credits and forms of assessment. Examples of educational<br>dow or free electives.<br>Semester *<br>- Select a value -   |

Příklad, tab. A

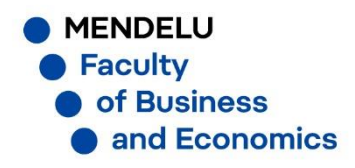

Add Component to Table A

### Table B - Recognition at the Sending institution \*

| and formal structured learning experience that features learning outcome<br>pratory work, practical work, preparation/research for a thesis, mobility wir | is, credits and forms of assessment. Examples of educ<br>ndow or free electives.                                                                                                    | ational                                                                                                    |
|----------------------------------------------------------------------------------------------------|----------------------------------------------------------------------------------------------------|----------------------------------------------------------------------------------------------------|
| Number of ECTS credits (or equivalent) to be                                                                                                    |                                                                                                    |                                                                                                    |
| recognised by the Sending Institution *                                                                                                    | Semester *                                                                                                    |                                                                                                    |
| 6                                                                                                    | First semester (Winter/Autumn)                                                                                                    | ¢                                                                                                    |
| ECTS credits (or equivalent): in countries where the                                                                                                    |                                                                                                    |                                                                                                    |
| "ECTS" system is not in place, in particular for institutions<br>located in Partner Countries not participating in the                                    |                                                                                                    |                                                                                                    |
| Bologna process, "ECTS" needs to be replaced in the                                                                                                    |                                                                                                    |                                                                                                    |
| relevant tables by the name of the equivalent system that<br>is used, and a web link to an explanation to the system                                      |                                                                                                    |                                                                                                    |
| should be added.                                                                                                    |                                                                                                    |                                                                                                    |
| tudent degree                                                                                                    |                                                                                                    |                                                                                                    |
| -                                                                                                    |                                                                                                    |                                                                                                    |
|                                                                                                    |                                                                                                    |                                                                                                    |
|                                                                                                    |                                                                                                    |                                                                                                    |
|                                                                                                    | and formal structured learning experience that features learning outcome<br>oratory work, practical work, preparation/research for a thesis, mobility wir<br>Number of ECTS credits (or equivalent) to be<br>recognised by the Sending Institution *<br>6<br>ECTS credits (or equivalent): in countries where the<br>"ECTS" system is not in place, in particular for institutions<br>located in Partner Countries not participating in the<br>Bologna process, "ECTS" needs to be replaced in the<br>relevant tables by the name of the equivalent system that<br>is used, and a web link to an explanation to the system<br>should be added.<br>tudent degree | and formal structured learning experience that features learning outcomes, credits and forms of assessment. Examples of educ<br>oratory work, practical work, preparation/research for a thesis, mobility window or free electives.<br>Number of ECTS credits (or equivalent) to be<br>recognised by the Sending Institution * Semester *<br>6<br>ECTS credits (or equivalent): in countries where the<br>"ECTS" system is not in place, in particular for institutions<br>located in Partner Countries not participating in the<br>Bologna process, "ECTS" needs to be replaced in the<br>relevant tables by the name of the equivalent system that<br>is used, and a web link to an explanation to the system<br>should be added. |

Příklad, tab. B

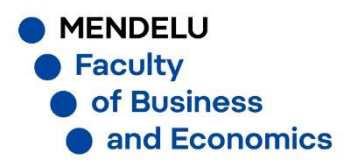

Add Component to Table B

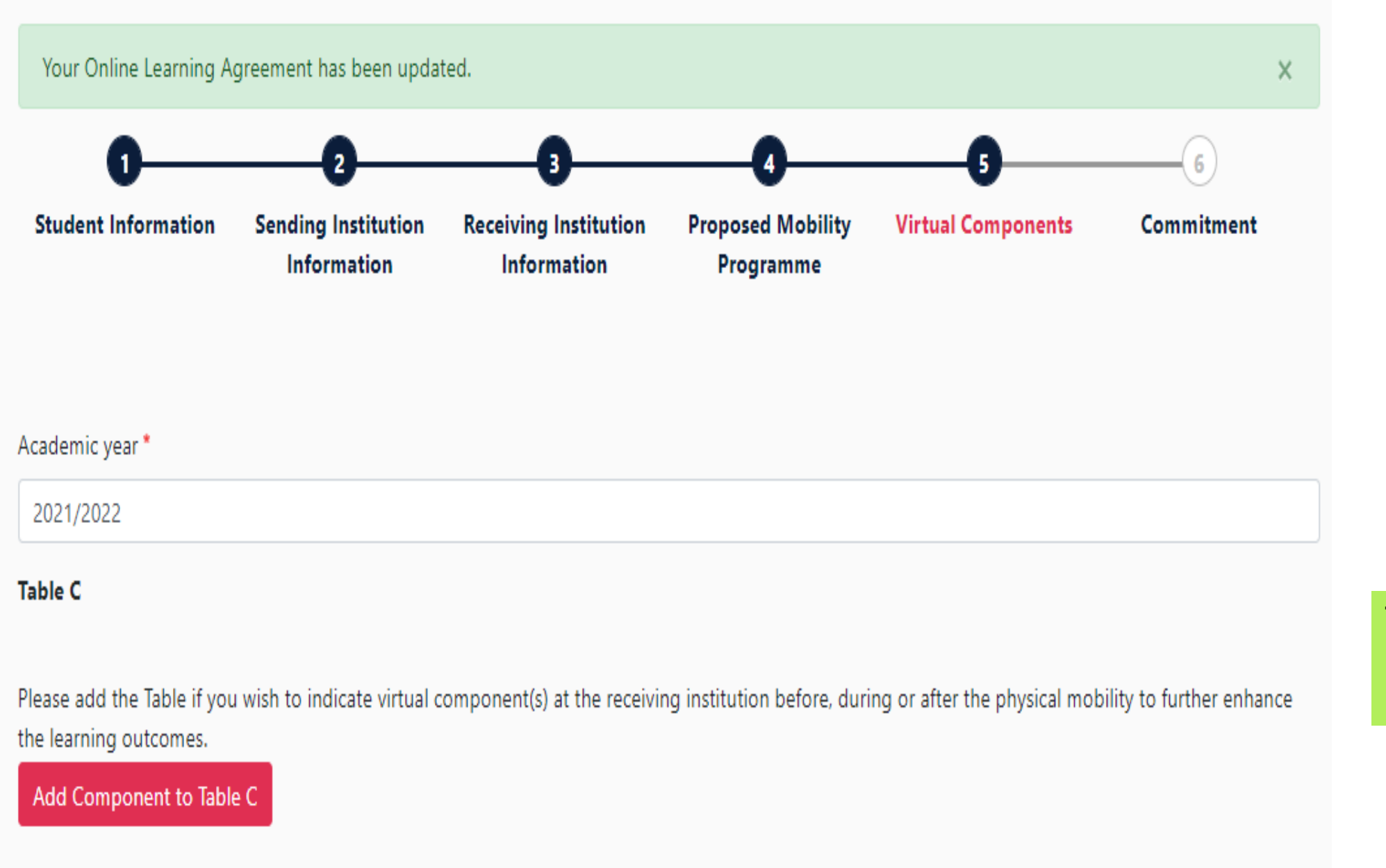

Tuto sekci (table C) můžete přeskočit (Next)

MENDELU
 Faculty
 of Business
 and Economics

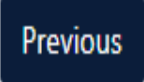

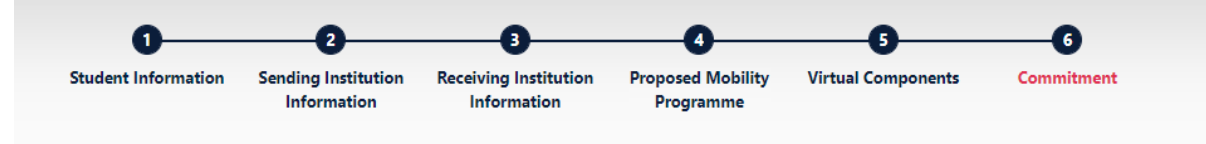

| -     |          | -      |
|-------|----------|--------|
| 0.000 | ODD IG 1 | IOOR I |
|       |          |        |
| 1000  |          |        |
|       |          |        |

2021/2022

Clear

#### **Commitment Preliminary**

By digitally signing this document, the student, the Sending Institution and the Receiving Institution confirm that they approve the Learning Agreement and that they will comply with all the arrangements agreed by all parties. Sending and Receiving Institutions undertake to apply all the principles of the Erasmus Charter for Higher Education relating to mobility for studies (or the principles agreed in the Inter-Institutional Agreement for institutions located in Partner Countries). The Beneficiary Institution and the student should also commit to what is set out in the Erasmus+ grant agreement. The Receiving Institution confirms that the educational components listed are in line with its course catalogue and should be available to the student. The Sending Institution commits to recognise all the credits or equivalent units gained at the Receiving Institution for the successfully completed educational components and to count them towards the student's degree. The student and the Receiving Institution will communicated and explicitly on any problems or changes regarding the study programme, responsible persons and/or study period.

Previous Sign and send the Online Learning Agreement to the Responsible person at the Sending Institution for review

Napíšete svůj podpis a stisknutím tlačítka odešlete ke schválení na PEF.

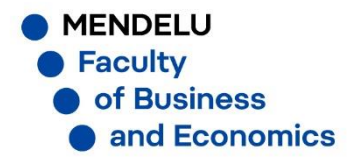

#### See the status of your Online Learning Agreement to successfully finalise it with the sending and receiving university.

### Create New

| Sending Institution            | Receiving Institution          | Status                                        | Created <b>•</b>           | View or<br>Edit         |
|--------------------------------|--------------------------------|-----------------------------------------------|----------------------------|-------------------------|
| MENDELOVA UNIVERZITA V<br>BRNE | MENDELOVA UNIVERZITA V<br>BRNE | Signed by Student and sent to the Sending HEI | Wed, 03/31/2021 -<br>07:34 | View<br>Download<br>PDF |
|                                |                                |                                               |                            | History                 |

### Finální přehled

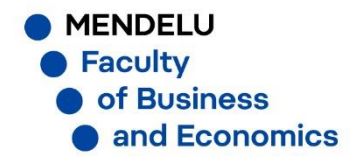

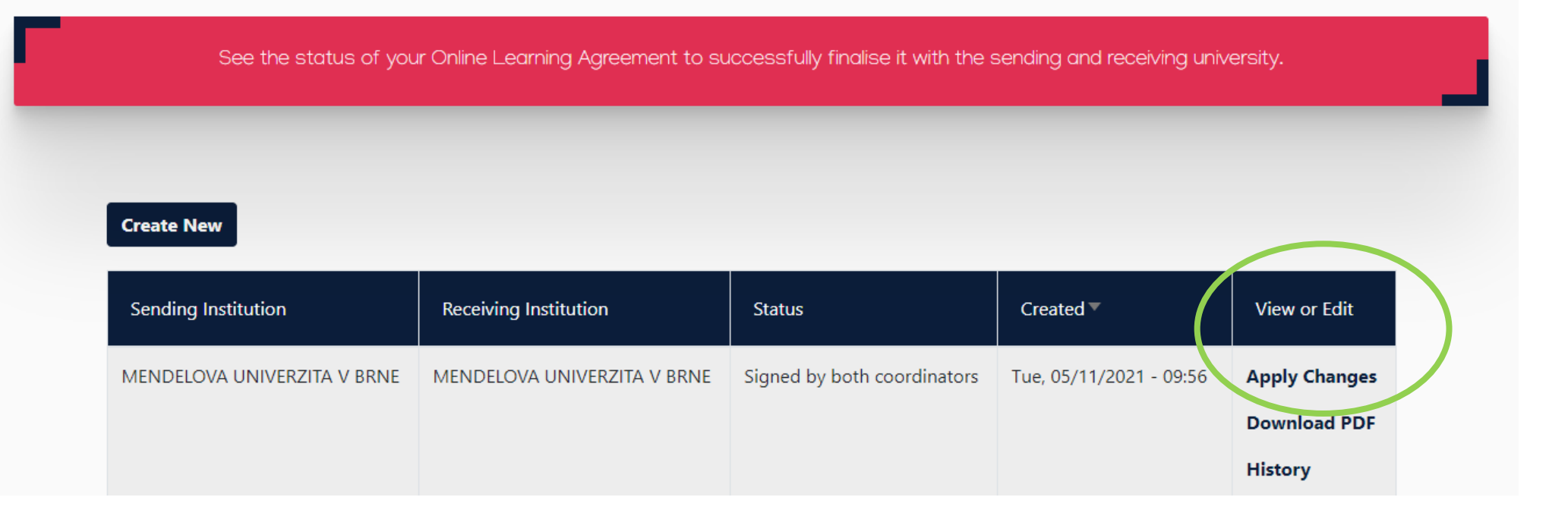

Po schválení vysílající i přijímací univerzitou se Vám zde objeví kolonka "Apply Changes", kde můžete provádět změny Learning agreement

MENDELU
 Faculty
 of Business
 and Economics